# TechNote

## ShoreTel/ShoreGear 14.2

November 9, 2015

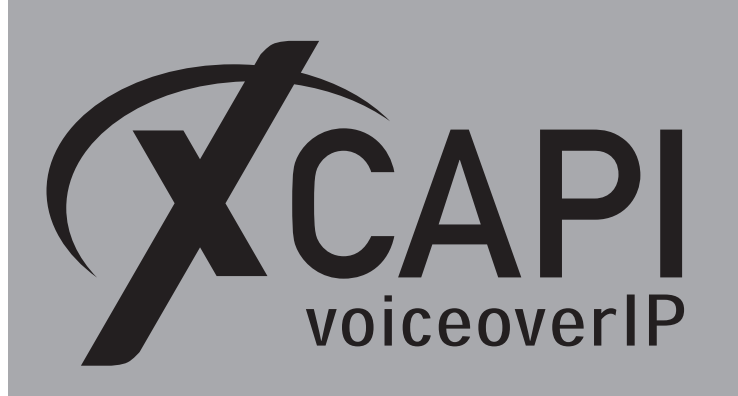

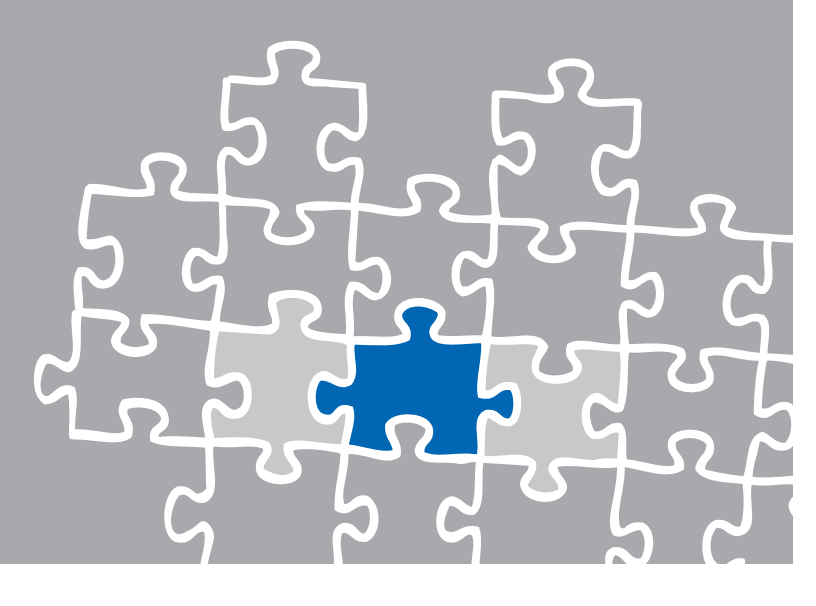

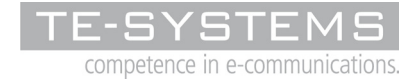

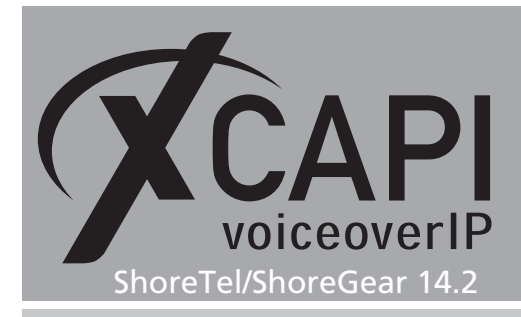

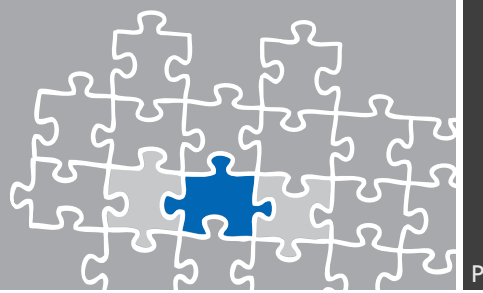

### Introduction

This document is intended to support engineers with the integration of the latest XCAPI version into an existing ShoreTel/ShoreGear environment. Though being based on the version 14.2 (build 19.45.5101.0) of the ShoreTel/ShoreGear and XCAPI version 3.5.59 this document is also applicable to other versions with a few adjustments.

The following pages give essential information to allow optimal interworking of both the ShoreTel/ShoreGear and XCAPI. At this point we suppose that the ShoreTel/ShoreGear environment, the hardware and the operating system where XCAPI and the CAPI 2.0 application is running on, are properly installed and accessible through the IP network.

For detailed ShoreTel configuration procedures, please refer to the respective manufacturer documentations and manuals.

Additional XCAPI information and documents (TechNotes), e.g. Quick Starter Guide, License on demand, Fax Transmission, Virtual Hardware ID and VMware Virtual Machines can be found on our XCAPI Website within the community download section and on our YouTube channel.

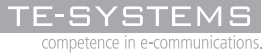

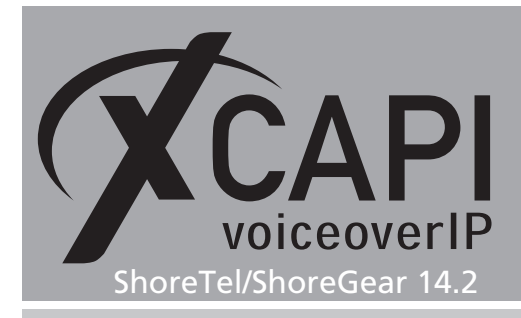

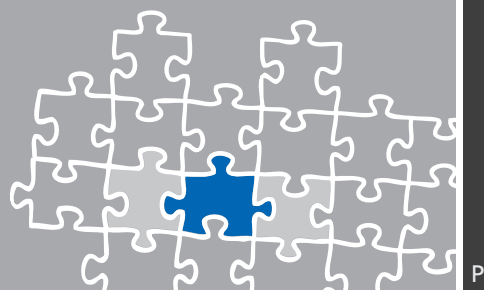

## **XCAPI Configuration**

Please start up the XCAPI configuration to create a new controller that will be assigned to the ShoreTel/ShoreGear SIP trunk. The ShoreTel/ShoreGear SIP trunk configuration is described from page 8.

If you've just installed XCAPI and start the configuration tool for the first time, the XCAPI controller wizard will pop up automatically. This also happens if no controller is configured. To start up the XCAPI controller wizard on your own, just click the hyperlink labeled **Click here to add a controller** on the main page of the XCAPI configuration tool.

On the first controller wizard dialog, please select the **PBX or other VoIP System** and proceed with the **Next** button.

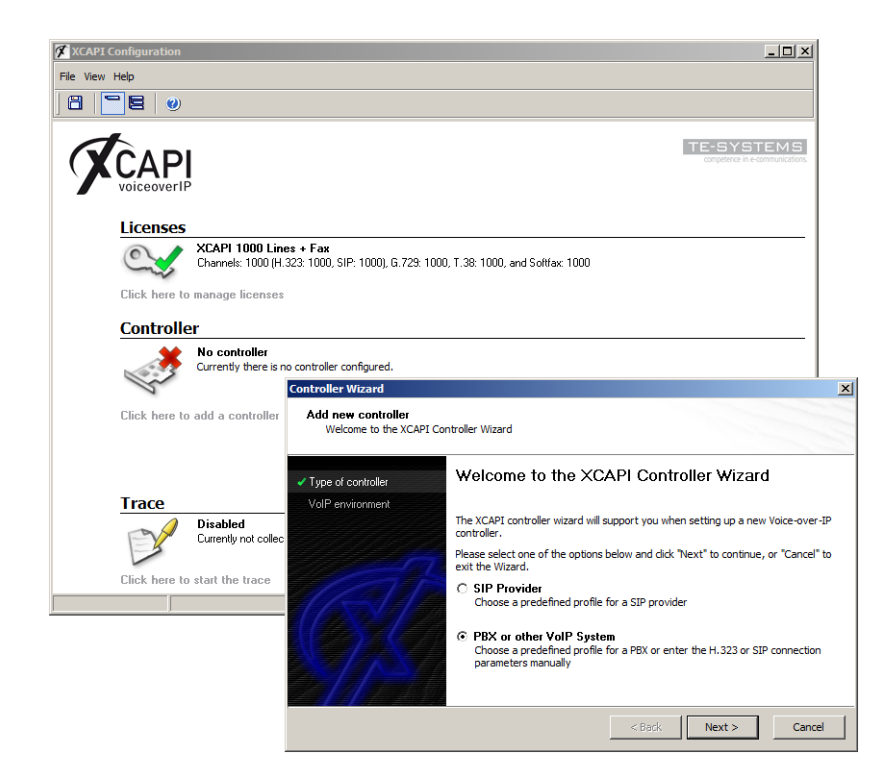

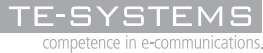

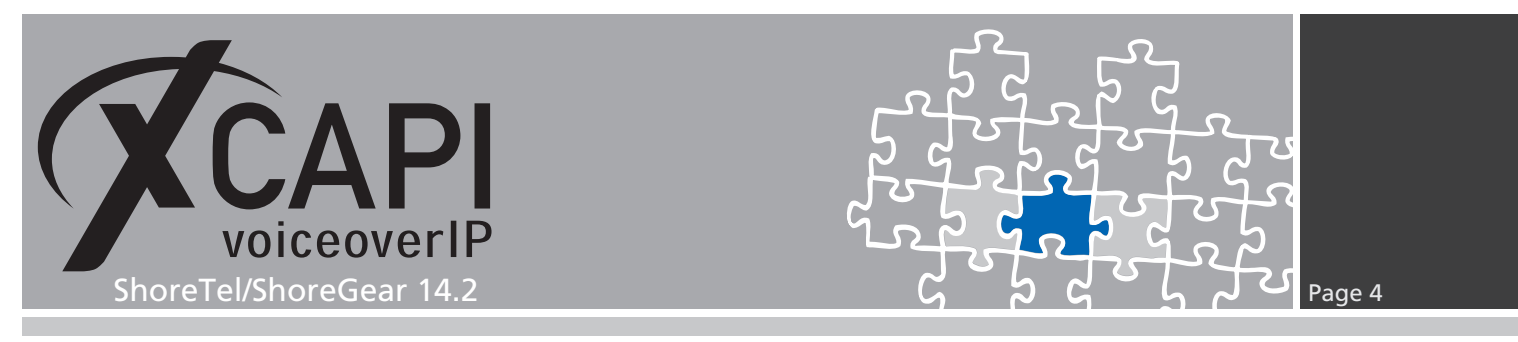

#### 2.1 Voice over IP Environment

The next dialog of the configuration tool shows a list of some common Voice-over-IP environments. Selecting one of those will configure the XCAPI with a selection of near-optimal defaults for the kind of environment you have, saving you a lot of manual configurations.

| <ul> <li>Type of controller</li> </ul> | Select the environment for the new controller to operate in. If the list below does not contain your PBX you should select a compatible or one of the generic              |
|----------------------------------------|----------------------------------------------------------------------------------------------------|
| ✓ VoIP environment                     | environments.                                                                                                    |
| Description and channels               |                                                                                                    |
| ShoreTel/ShoreGear                     | Nortel Communication Server 1000/2000                                                                                                    |
| Network Interface                      | Samsung OfficeServ 7200/7400                                                                                                    |
| Port Allocation                        | sipXecs                                                                                                    |
| Confirmation                           | Sonus SBC 1000/2000<br>Studer CMS<br>SwyxWare 2013<br>tevtel./PBX<br>Unify HPath 3000 Series/H5 1500<br>Unify HPath 3000 Series/H5 1500<br>Unify HPath 3000 Series/H5 3500 |

#### 2.2 Description and Channels

This dialog allows you both to enter an appropriate controller name and set up the number of available and licensed channels. So please enter the amount of simultaneous channels XCAPI should provide when communicating with the ShoreTel and the CAPI 2.0 application.

|                          | channels should be available for applications. Please consider that the effective |
|--------------------------|-----------------------------------------------------------------------------------|
| ✓ VoIP environment       | number of available channels depend on the installed license.                     |
| Description and channels |                                                                                   |
| ShoreTel/ShoreGear       | Description                                                                       |
| Network Interface        | ShoreTel/ShoreGear                                                                |
| Port Allocation          | Channels                                                                          |
| Confirmation             | 10                                                                                |
|                          |                                                                                   |
|                          |                                                                                   |
|                          |                                                                                   |
|                          |                                                                                   |

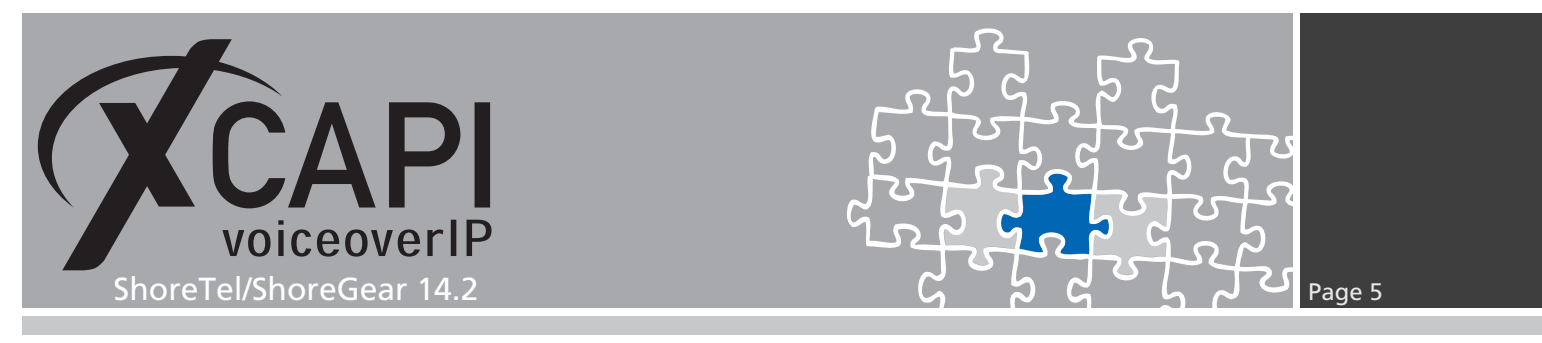

#### 2.3 Gateway Address

Next, please provide the host name or the IP address of the SIP listening ShoreTel/ShoreGear Ethernet interface. Please note that the XCAPI controller and the ShoreTel/ShoreGear both use by default the UDP port 5060 for SIP signaling.

| Controller Wizard                            | <u>د</u>                                                                                                    |
|----------------------------------------------|----------------------------------------------------------------------------------------------------|
| Add new controller<br>Provide the hostname o | the ip address of the voice-over-ip remote peer                                                                            |
| ✓ Type of controller                         | Please provide the hostname or the $\operatorname{ip}$ address of the voice-over-ip remote peer (pbx) that should be used. |
| ✓ VoIP environment                           |                                                                                                    |
| <ul> <li>Description and channels</li> </ul> |                                                                                                    |
| ✓ ShoreTel/ShoreGear                         | ShoreTel/ShoreGear                                                                                                    |
| Network Interface                            | 172.18.0.49                                                                                                    |
| Port Allocation                              |                                                                                                    |
| Confirmation                                 |                                                                                                    |
| 2///_//                                      | <back next=""> Cancel</back>                                                                                               |

#### 2.4 Network Interface

Select the network interface you want to connect to the newly created XCAPI controller.

| <ul> <li>Type of controller</li> <li>VoIP environment</li> </ul> | Since each terminal an<br>network, your system<br>network. Please select | d gateway requires a physical connection to the voice-over-ip<br>needs a network-interface-controller (nic) with a link to this<br>a certain nic from the list below. |
|------------------------------------------------------------------|--------------------------------------------------------------------------|----------------------------------------------------------------------------------------------------|
| Description and channels                                         | Device                                                                   | Comment                                                                                                    |
| Network Interface     Port Allocation     Confirmation           | 172.16.0.153                                                             | TE-Intranet [00-21-SE-C4-08-EE]<br>Loopback Pseudo-Interface 1<br>Loopback Pseudo-Interface 1                                                                         |

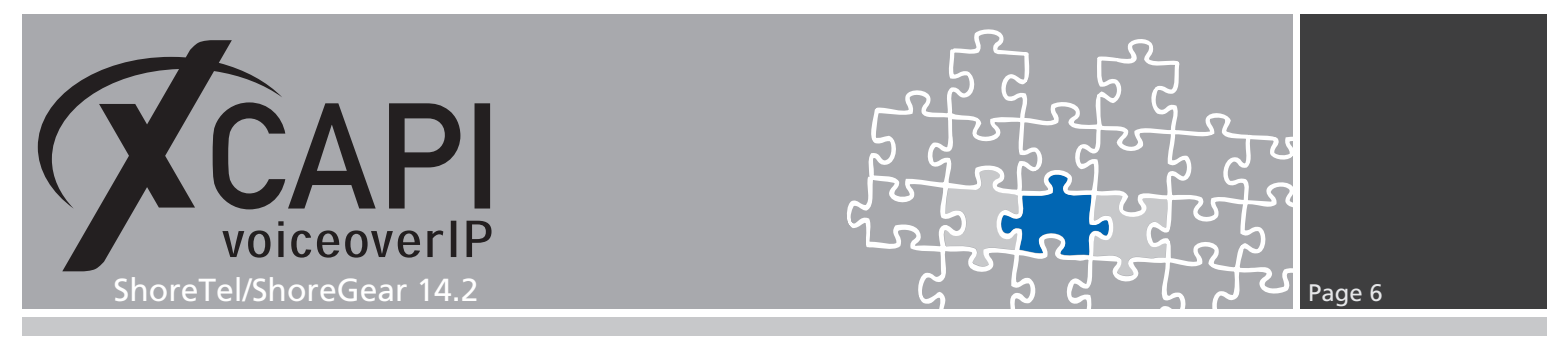

#### 2.5 Port Allocation

On demand a UDP (RTP/T.38) port range can be specified. This port range will be used by the XCAPI controller towards the gateway. If the UDP port range has to be enabled for the local VoIP environment and routing behavior, please check with the **System Parameters / Security / Port Configuration** of the ShoreTel/ShoreGear.

| Controller Wizard<br>Add new controller<br>Provide information abou                                                                                     | x port allocation                                                                                                    |
|----------------------------------------------------------------------------------------------------|----------------------------------------------------------------------------------------------------|
| Type of controller     VolP environment     Description and channels     Shore Tel/ShoreBear     Network Interface     Port Allocation     Confirmation | If you want to operate this system behind a router/gateway it might be necessary<br>to constrain local udp ports to a certain range.<br>Constrain local udp ports to the following range<br>4464 - 4524 |
|                                                                                                    | < Back Next > Cancel                                                                                                    |

#### 2.6 Confirmation

The final dialog of the controller wizard performs some checks on the configuration parameters you've made. When everything is correct, please use the **Finish** button in order to create the new controller.

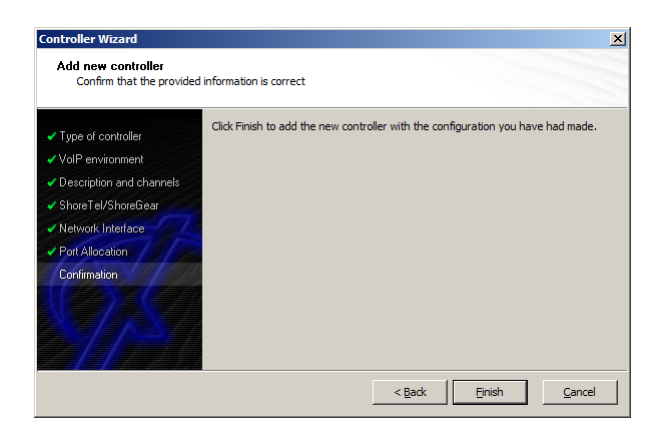

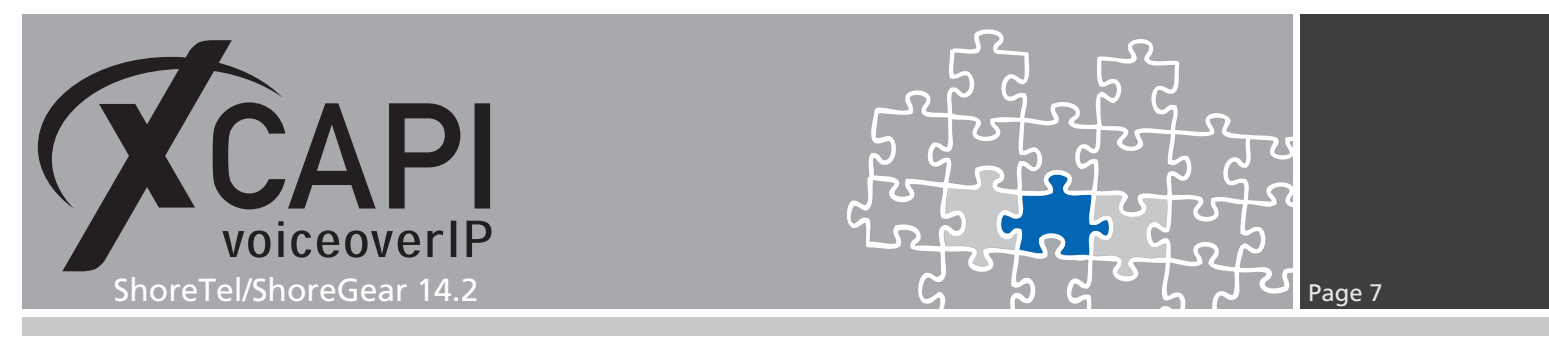

Finally you can save the controller which is also listed on the main view of the XCAPI configuration.

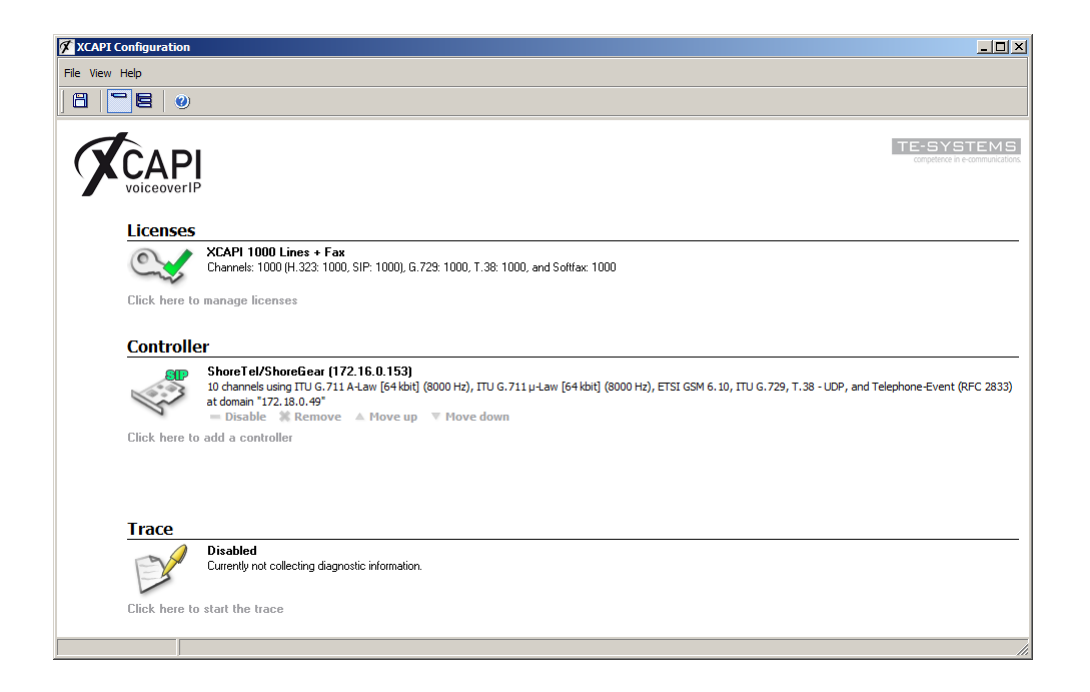

The bound CAPI 2.0 application with its services must always be restarted to take effect on the XCAPI controller changes. Restarting any of the XCAPI services won't help at all.

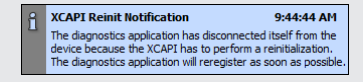

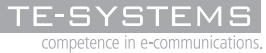

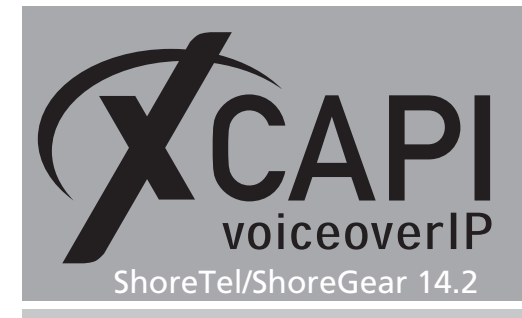

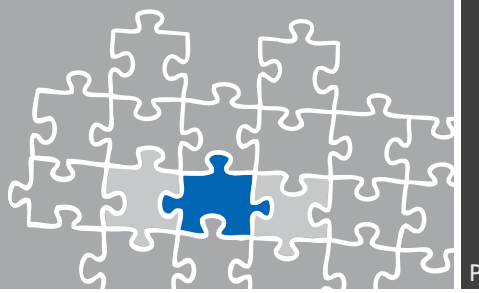

## **ShoreTel Configuration**

In order to establish a connection between XCAPI and the ShoreTel/ShoreGear you need to setup XCAPI as SIP trunk with all its appropriate configurations. The next sections show a basic configuration which can't be used one-to-one in the customer environment. The according configuration dialogs have to be adjusted for the PBX environment and the CAPI application. Especially the dialing plan and its related trunk group settings (access codes, DID and DNIS mapping, trunk digit manipulation) must reflect the local circumstances.

Please check with the ShoreTel document **SIP Trunks API For 3rd-Party Developers** chapter 5 about known SIP trunk limitations. Additional services could be achieved with a ShoreTel **SIP Server** configuration and its advanced SIP server profile parameters.

#### 3.1 License Requirements

First, please ensure that the **ShoreWare SIP Trunk License** is suitable for SIP trunking. For this, please check the according license requirements/keys dialog.

| ShoreTel                                                | License Requirements                         |            |           |
|---------------------------------------------------------|----------------------------------------------|------------|-----------|
| Director                                                | License Requirement List                     |            |           |
| Build 19 45 5101 0                                      | Name                                         | Configured | Purchased |
| Logoff Administrator                                    | Keyed Licenses:                              |            |           |
| Logon Administrator                                     | ShoreTel System License (Enterprise Edition) | 1          | 1         |
| Administration                                          | ShoreTel Additional Site License             | 0          | 0         |
| • Users                                                 | ShoreTel Extension License                   | 2          | 5         |
| Irunks     ID Dhonos                                    | ShoreTel Mailbox License                     | 0          | 3         |
| IP Phones     Diatform Hardware                         | ShoreTel SoftPhone License                   | 0          | 3         |
| Call Control                                            | ShoreTel Additional Language License         | 0          | 0         |
| Voice Mail                                              | ShoreTel Remote Web Reporting License        | 0          | 0         |
| <ul> <li>Auto-Attendant Menus</li> </ul>                | ShoreTel Mobile Access License               | 0          | 0         |
| <ul> <li>Workgroups</li> </ul>                          | ShoreTel SIP Phone License                   | 0          | 0         |
| Schedules                                               | ShoreTel SIP Trunk License                   | 5          | 5         |
| Communicator                                            | ShoreTel Standard Resolution Video License   | 0          | 3         |
| Application Servers                                     | ShoreTel High Resolution Video License       | 0          | 0         |
| SIP Servers                                             | ShoreTel Operator Access License             | 0          | 0         |
| Sites                                                   | ShoreTel Professional Access License         | 2          | 3         |
| <ul> <li>System Parameters</li> </ul>                   | ShoreTel Workgroup Agent Access License      | 0          | 0         |
| <ul> <li>Dialing Plan</li> </ul>                        | ShoreTel Workgroup Supervisor Access License | 0          | 0         |
| <ul> <li>Digit Translation</li> </ul>                   | ShoreTel External Unified Messaging SIP Link | 0          | 0         |
| Tables                                                  | ShoreTel Audio Conference License            | 0          | 0         |
| <ul> <li>Security</li> <li>System Extensions</li> </ul> | ShoreTel Web Conference License              | 0          | 0         |
|                                                         | ShoreTel Virtual Switch Phone License        | 0          | 0         |
| BOOTP Server                                            | ShoreTel Virtual Switch SIP Trunk License    | 0          | 0         |
| • Other                                                 |                                              |            |           |
| <ul> <li>Languages</li> </ul>                           |                                              |            |           |
| <ul> <li>Licenses</li> </ul>                            |                                              |            |           |
| Requirements                                            |                                              |            |           |

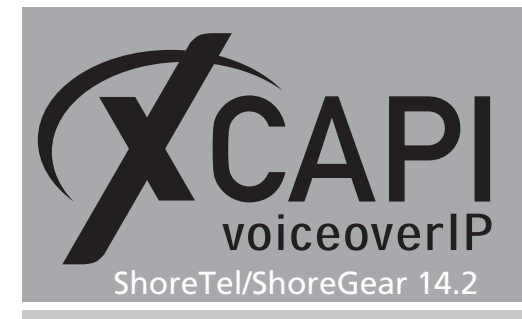

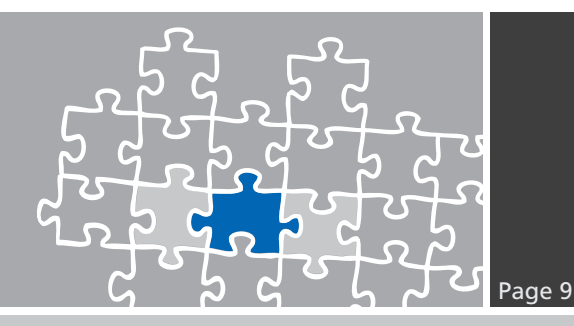

## 3.2 Call Control Options

The call control options are used with their default values and should only be adjusted for interoperability reasons. Ensure that the SIP related parameters are set conform to the ones of the XCAPI controller.

| Call Control Options<br>Edit                     |                        |               |
|--------------------------------------------------|------------------------|---------------|
| Edit this record                                 | Refresh this page      |               |
| General:                                         |                        |               |
| Use Distributed Routing Service for call routing | g.                     |               |
| Enable Monitor / Record Warning Tone.            |                        |               |
| Enable Silent Coach Warning Tone.                |                        |               |
| Generate an event when a trunk is in-use for     | 40 minutes.            |               |
| Park Timeout (1-100000) after 60 sec             | conds.                 |               |
| Hang up Make Me Conference after 20              | minutes of silence.    |               |
| Delay before sending DTMF to Fax Server:         | 2000                   | msec          |
| DTMF Payload Type (96 - 127):                    | 102                    | ]             |
| SIP:                                             |                        |               |
| Realm:                                           | ShoreTel               | ]             |
| ✓ Enable SIP Session Timer.                      |                        |               |
| Session Interval (90 - 3600):                    | 1800                   | sec           |
| Refresher:                                       | Caller (UAC) 🗸         |               |
| Voice Encoding and Quality of Service:           |                        |               |
| Maximum Inter-Site Jitter Buffer (20 - 400):     | 300                    | msec          |
| DiffServ / ToS Byte (0-255):                     | 184                    | (DSCP = 0x2e) |
| Media Encryption:                                | None 🗸                 |               |
| Admission control algorithm assumes RTP here     | ader compression is be | ing used.     |
| Call Control Quality of Service:                 |                        |               |
| DiffServ / ToS Byte (0-255):                     | 104                    | (DSCP = 0x1a) |
| Video Quality of Service:                        |                        |               |
| DiffServ / ToS Byte (0-255):                     | 136                    | (DSCP = 0x22) |
| Trunk-to-Trunk Transfer and Tandem Trunks:       |                        |               |
| Hang up after 60 minutes of silence.             |                        |               |
| Hang up after 480 minutes.                       |                        |               |

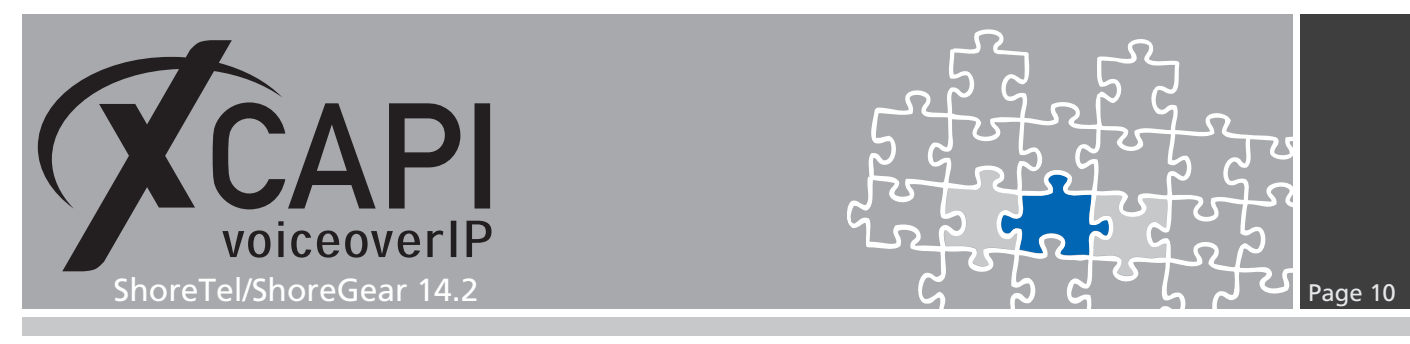

#### 3.3 Build-in Capacity

The **Voice Switch** requires optimal clock source and clock priority configurations. It's necessary that all layers are synchronized, especially for fax interworking. Wrong settings/priorities may lead to packetloss and facsimile abruption.

| Edit this record                                                                                                    |                                                             | Refresh this page                       | <u>je</u>                                                                                                    |             |              |
|----------------------------------------------------------------------------------------------------|-------------------------------------------------------------|-----------------------------------------|----------------------------------------------------------------------------------------------------|-------------|--------------|
| Name:                                                                                                    |                                                             | BRI                                     |                                                                                                    |             |              |
| Description:                                                                                                    |                                                             | ShoreGear 30BR                          | 1                                                                                                    |             |              |
| Site:                                                                                                    |                                                             | Headquarters                            |                                                                                                    |             |              |
| P Address:                                                                                                    |                                                             | 172.18.0.49                             | Find Switches                                                                                                    |             |              |
| thernet Address:                                                                                                    |                                                             | 00-10-49-19-31-3                        | 1                                                                                                    |             |              |
| erver to Manage Sw                                                                                                    | itch:                                                       | Headquarters \                          | ✓                                                                                                    |             |              |
| aller's Emergency S                                                                                                    | ervice Identification (C                                    | ESID): +49 536381950                    |                                                                                                    |             |              |
| uilt-in Capacity:                                                                                                    |                                                             | IP Phone + SIP                          | Trunk = Total                                                                                                    |             |              |
|                                                                                                    |                                                             | 3 + 6                                   | = 9 of 10 (20 SIP prox                                                                                                    | y ports)    |              |
| Enable Jack Bas                                                                                                    | ed Music On Hold                                            |                                         |                                                                                                    |             |              |
| Jack Based Music                                                                                                    | On Hold Gain (-49 to                                        | 13): 0 dB                               |                                                                                                    |             |              |
|                                                                                                    | MAINT                                                       | CharaTal                                |                                                                                                    |             |              |
|                                                                                                    |                                                             | Snorelel share                          | CO COLORI                                                                                                    |             |              |
|                                                                                                    | LAN 1 LAN 2                                                 |                                         | 11 12                                                                                                    |             |              |
| BRI                                                                                                    |                                                             | 0                                       |                                                                                                    |             |              |
|                                                                                                    |                                                             |                                         |                                                                                                    |             |              |
|                                                                                                    |                                                             |                                         |                                                                                                    |             |              |
|                                                                                                    |                                                             |                                         |                                                                                                    |             |              |
| analog Ports:                                                                                                    | Dest Trees                                                  |                                         | Description                                                                                                    |             |              |
| Analog Ports:<br>Port                                                                                                    | Port Type                                                   |                                         | Description                                                                                                    | Jack Number | Location     |
| nalog Ports:<br>Port<br>11                                                                                                    | Port Type<br>Available                                      |                                         | Description                                                                                                    | Jack Number | Location     |
| inalog Ports:<br>Port<br>11<br>12                                                                                                    | Port Type<br>Available<br>Available                         |                                         | Description                                                                                                    | Jack Number | Location     |
| nalog Ports:<br>Port<br>11<br>12<br>igital Ports:                                                                                                    | Port Type Available Available                               | <b>v</b>                                | Description                                                                                                    | Jack Number | Location     |
| Analog Ports:<br>Port<br>11<br>12<br>Digital Ports:                                                                                                    | Port Type Available Available                               | v<br>v                                  | Description                                                                                                    | Jack Number | Location     |
| Analog Ports:<br>Port<br>11<br>12<br>Digital Ports:<br>P Enable Span 1 a<br>Pager 3:                                                                                                    | Port Type<br>Available<br>Available<br>s BRI                | <b>v</b><br><b>v</b>                    | Description                                                                                                    | Jack Number | Location     |
| Inalog Ports:<br>Port<br>11<br>12<br>Digital Ports:<br>Image: Enable Span 1 a<br>Layer 3:<br>Portocol Type:                                                                                                    | Port Type<br>Available<br>Available<br>s BRI                | v<br>v                                  | Description                                                                                                    | Jack Number | Location     |
| Inalog Ports:<br>Port<br>11<br>12<br>Digital Ports:<br>Image: Enable Span 1 a<br>ayer 3:<br>Protocol Type:<br>Contral Office Type:                                                                                                    | Port Type<br>Available<br>Available<br>s BRI                |                                         | Description                                                                                                    | Jack Number | Location     |
| Analog Ports:<br>Port<br>11<br>12<br>Digital Ports:<br>I Enable Span 1 a<br>Layer 3:<br>Protocol Type:<br>Central Office Type:<br>Enable Outhound Ca                                                                                                    | Port Type Available Available S BRI                         |                                         | Description                                                                                                    | Jack Number | Location     |
| Analog Ports:<br>Port<br>11<br>12<br>Digital Ports:<br>I Enable Span 1 a<br>Layer 3:<br>Protocol Type:<br>Central Office Type:<br>Enable Outbound Ca<br>Layer 2:                                                                                                    | Port Type Available Available s BRI lling Name:             |                                         | Description                                                                                                    | Jack Number | Location     |
| Analog Ports:<br>Port<br>11<br>12<br>Digital Ports:<br>Canable Span 1 a<br>Layer 3:<br>Protocol Type:<br>Central Office Type:<br>Enable Outbound Ca<br>Layer 2:<br>Signalling:                                                                                                    | Port Type Available Available s BRI lling Name:             | V<br>V<br>Eu                            | Description                                                                                                    | Jack Number | Location     |
| Analog Ports:<br>Port<br>11<br>12<br>Nigital Ports:<br>C Enable Span 1 a<br>Layer 3:<br>Protocol Type:<br>Central Office Type:<br>Enable Outbound Ca<br>Layer 2:<br>Signalling:<br>Layer 1:                                                                                                    | Port Type<br>Available<br>Available<br>s BRI                | V<br>V<br>Eu<br>Po                      | Description                                                                                                    | Jack Number | Location     |
| Analog Ports:<br>Port<br>11<br>12<br>Digital Ports:<br>Carbon 1 and<br>Layer 3:<br>Protocol Type:<br>Central Office Type:<br>Cantral Office Type:<br>Can | Port Type<br>Available<br>Available<br>s BRI                | V<br>V<br>ISI<br>Eu<br>Sti              | Description       Image: Constraint of the second second seco | Jack Number | Location     |
| Analog Ports:<br>Port<br>11<br>12<br>Nigital Ports:<br>I Enable Span 1 a<br>Layer 3:<br>Protocol Type:<br>Central Office Type:<br>Enable Outbound Ca<br>Layer 2:<br>Signalling:<br>Layer 1:<br>Dock Source:<br>Dock Priority:                                                                                                    | Port Type<br>Available<br>Available<br>s BRI                | V<br>V<br>Eu<br>Bo                      | Description                                                                                                    | Jack Number |              |
| Analog Ports:<br>Port<br>11<br>12<br>Digital Ports:<br>Image: The second second se                                                                                                    | Port Type<br>Available<br>Available<br>s BRI<br>lling Name: | V<br>V<br>ISI<br>Eu<br>Po<br>Sta        | Description                                                                                                    | Jack Number |              |
| Analog Ports: Port  11 12 Digital Ports: Enable Span 1 a Layer 3: Protocol Type: Enable Outbound Ca Layer 2: Signalling: Layer 1: Clock Source: Clock Priority:                                                                                                    | Port Type Available Available s BRI lling Name:             | V<br>V<br>ISI<br>Eu<br>Broug<br>Descrit | Description                                                                                                    | Jack Number | Rx Gain (dB) |

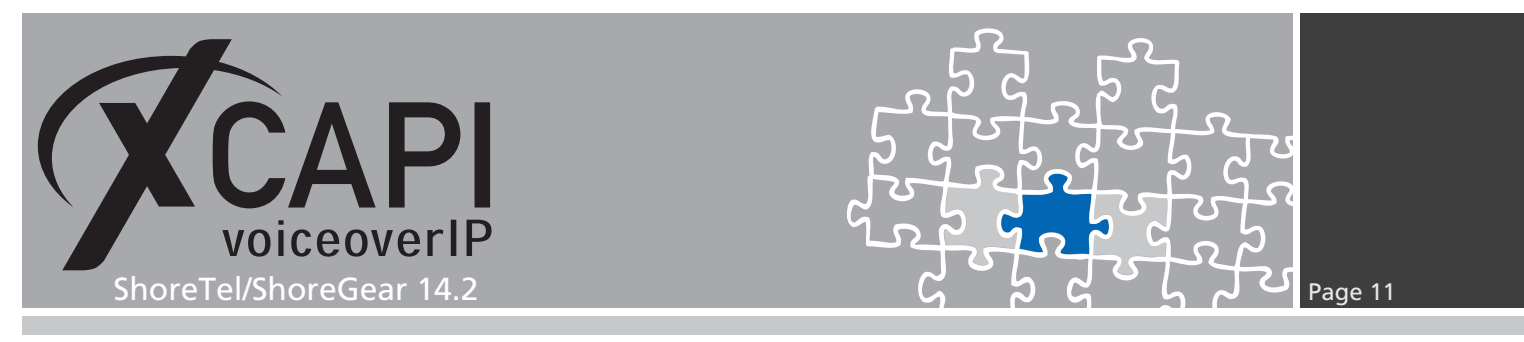

#### 3.4 Codec Lists

Please ensure that the codec settings are set conform to your VoIP environment. The selected codecs must be also available for the XCAPI controller. For this test environment two custom codec lists (G.711 Only and Fax Codecs - G.711 Only) were added.

| Codec Lists      |                                         |
|------------------|-----------------------------------------|
| Codec Group List |                                         |
| Delete New       |                                         |
|                  | Description                             |
|                  | Fax Codecs - G.711 / T.38               |
|                  | Fax Codecs - High Bandwidth             |
|                  | Fax Codecs — High Bandwidth Passthrough |
|                  | Fax Codecs - Low Bandwidth              |
|                  | Fax Codecs — Low Bandwidth Passthrough  |
|                  | G.711 Only                              |
|                  | High Bandwidth Codecs                   |
|                  | Low Bandwidth Codecs                    |
|                  | Medium Bandwidth Codecs                 |
|                  | Very High Bandwidth Codecs              |
|                  | Very Low Bandwidth Codecs               |

Both codec lists include PCMA/8000 and PCMU/8000 only and are assigned to Intra-, Inter Site Calls and FAX and Modem Calls as shown in the next chapter Sites starting on page 12.

| Edit this record                                                                                                    | Refresh this page                                 |                        |
|----------------------------------------------------------------------------------------------------|---------------------------------------------------|------------------------|
| Name:                                                                                                    | G.711 Only                                        |                        |
| Choose Codecs:                                                                                                    |                                                   | Codec List Members:    |
| L16/8000<br>DV4/8000<br>G729/8000<br>L16/16000<br>AAC_LC/32000<br>G722/8000<br>BV32/16000<br>BV16/8000<br>T.33<br>LBC/8000 | Add >><br><< Remove<br>Move ⊉p ^<br>Move ⊉own v   | PCMU/8000<br>PCMA/8000 |
| Name:                                                                                                    | Fax Codecs - G.711 Only                           |                        |
| Choose Codecs:                                                                                                    |                                                   | Codec List Members:    |
| L16/8000<br>DV14/8000<br>G729/8000<br>L16/16000<br>AAC_LC/32000<br>G722/8000<br>BV32/16000                                 | <u>A</u> dd >><br><< R <u>e</u> move<br>Move Up ^ | PCMU/8000<br>PCMU/8000 |

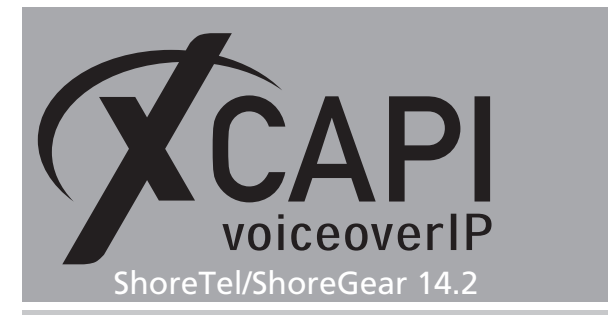

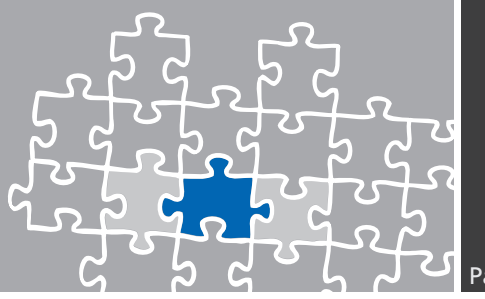

#### 3.5 Sites

Besides the geographical information, ensure that the environment is set to the required bandwidth (see Admission Control Bandwidth). As described in the previous Codec Lists chapter, this test environment uses the custom codec lists G.711 Only and Fax Codecs - G.711 Only for Intra-, Inter Site Calls and FAX and Modem Calls.

The other Headquarter Site settings are used as shown next.

| Sites<br>Edit Site                                 |                                                                                         |
|----------------------------------------------------|-----------------------------------------------------------------------------------------|
| Edit this record                                   | Refresh this page                                                                       |
| Name:                                              | Headquarters                                                                            |
| Service Appliance Conference Backup Site:          | <none> V</none>                                                                         |
| Country:                                           | Germany                                                                                 |
| Language:                                          | English(US) V                                                                           |
| Parent:                                            | Top of Tree                                                                             |
| Use Parent As Proxy                                |                                                                                         |
| Local Area Code:                                   | 811                                                                                     |
| Additional Local Area Codes:                       | Edit                                                                                    |
| Caller's Emergency Service Identification (CESID): | (e.g. +49 69 751903)                                                                    |
| Time Zone:                                         | (UTC+01:00) Amsterdam, Berlin, Bern, Rome, Stockholm, Vienna, W. Europe Standard Time 🗸 |
| Night Bell Extension:                              |                                                                                         |
| Night Bell Switch:                                 | None V Edit Night Bell Call Handling                                                    |
| Paging Extension:                                  |                                                                                         |
| Paging Switch:                                     | None V                                                                                  |
| Operator Extension:                                | Search                                                                                  |
| FAX Redirect Extension:                            | Search                                                                                  |
| SMTP Relay:                                        | Ping                                                                                    |
| Network Time Protocol Server:                      |                                                                                         |
| Bandwidth:                                         |                                                                                         |
| Admission Control Bandwidth:                       | 2048 kbps                                                                               |
| Intra-Site Calls:                                  | G.711 Only 🗸                                                                            |
| Inter-Site Calls:                                  | G.711 Only 🗸                                                                            |
| FAX and Modem Calls:                               | Fax Codecs - G.711 Only                                                                 |
| SIP Proxy:                                         |                                                                                         |
| Virtual IP Address:                                |                                                                                         |
| Proxy Switch 1:                                    | BRI V                                                                                   |
| Proxy Switch 2:                                    | None 🗸                                                                                  |

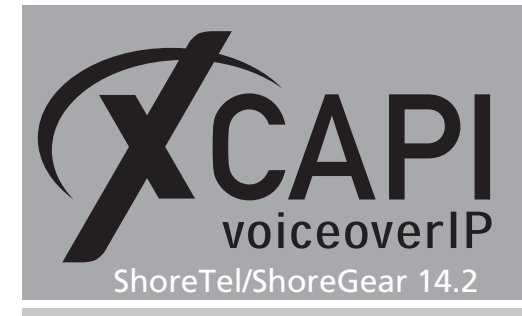

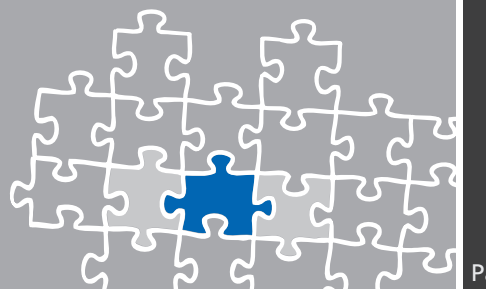

#### 3.6 Dialing Plan

The dialing plan configuration is used as shown in the screenshot below. Digits **0** and **9** are set to **Trunk Access Codes (1 Digit)**.

For this environment, digit **0** is used for accessing the PSTN whilst digit **9** is used for accessing the SIP trunk. Beside of the internal extensions, here allocated to digit 1, the **Off System Extensions** are reserved to digit **2**. To allow routing PSTN calls towards the SIP trunk, it is necessary to relate the numbering range of the SIP trunk to **Off System Extensions**.

More details about SIP trunking and off system extensions can be found in the chapter **Trunk Groups** starting on page 14.

| Edit this record      | Refresh this pa | Refresh this page           |  |  |
|-----------------------|-----------------|-----------------------------|--|--|
| Number of Extension D | igits: 3 Incr   | 3 Increase Extension Length |  |  |
| Dialing Plan:         |                 |                             |  |  |
| Digit:                | Reservation:    |                             |  |  |
| 0:                    | Trunk Access (  | Codes (1 Digit) 🗸           |  |  |
| 1:                    | Extensions      | $\sim$                      |  |  |
| 2:                    | Extensions      | $\sim$                      |  |  |
| 3:                    | Not Used        | $\checkmark$                |  |  |
| 4:                    | Not Used        | ~                           |  |  |
| 5:                    | Not Used        | $\checkmark$                |  |  |
| 6:                    | Extensions      | $\sim$                      |  |  |
| 7:                    | Extensions      | $\sim$                      |  |  |
| 8:                    | Not Used        | ~                           |  |  |
| 9:                    | Trunk Access    | Codes (1 Digit) 🗸           |  |  |
| #:                    | Voice Mail Log  | in                          |  |  |
| *:                    | Feature Activat | ion                         |  |  |

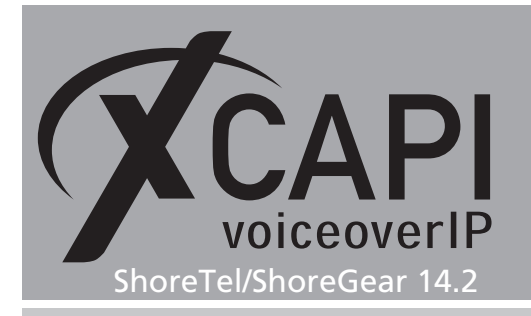

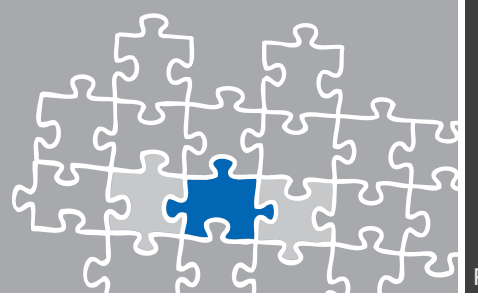

#### 3.7 Trunk Groups

The trunk groups with their relations are used as shown next. The related **Individual Trunk Groups** will be described in the next chapter starting on page 17.

| Trunk Groups                                                  |            |                              |        |           |             |             |
|---------------------------------------------------------------|------------|------------------------------|--------|-----------|-------------|-------------|
| Add new trunk group at site: Headquarters V of type: SIP V Go |            |                              |        |           |             |             |
| Name                                                          | Туре       | Site                         | Trunks | חוח       | Destination | Access Code |
|                                                               | 1.16.0     | one                          |        | 010       | Destination | Access Code |
| E1-PRI                                                        | PRI        | Headquarters                 | 0      | No        | 700         | 0           |
| E1-PRI<br>BRI                                                 | PRI<br>BRI | Headquarters<br>Headquarters | 0      | No<br>Yes | 700<br>700  | 0<br>0      |

The BRI trunk group is used as shown below.

| Trunk Groups<br>Edit BRI Trunk Group                                                                 |                                      |
|----------------------------------------------------------------------------------------------------|--------------------------------------|
| Edit this record                                                                                     | Refresh this page                    |
| Name:                                                                                                | BRI                                  |
| Site:                                                                                                | Headquarters                         |
| Language:                                                                                            | English(US) V                        |
| Profile:                                                                                             | SystemISDNTrunk V                    |
| Inbound:                                                                                             |                                      |
| Number of Digits from CO:                                                                            | 6                                    |
| ✓ DNIS                                                                                               | Edit DNIS Map                        |
| ✓ DID                                                                                                | Edit DID Range                       |
| ✓ Extension                                                                                          |                                      |
| Translation Table:     Prepend Dial In Prefix:     Use Site Extension Prefix     Transform Transform | ne> V                                |
| User Group:                                                                                          | ID Telephones                        |
| Prepend Dial In Prefix:                                                                              |                                      |
| Destination:                                                                                         | 700 : Default Search                 |
| ✓ Outbound:                                                                                          |                                      |
| Network Call Routing:                                                                                |                                      |
| Access Code:                                                                                         | 0                                    |
| Local Area Code:                                                                                     | 811                                  |
| Additional Local Area Codes:                                                                         | Edit                                 |
| Nearby Area Codes:                                                                                   | Edit                                 |
| Carrier Code:                                                                                        |                                      |
| Billing Telephone Number:                                                                            | +49 53638195811 (e.g. +49 69 751903) |
| Trunk Services:                                                                                      |                                      |
| ✓ Local                                                                                              |                                      |
| ✓ Long Distance                                                                                      |                                      |
| ✓ National Mobile                                                                                    |                                      |
| ✓ International                                                                                      |                                      |
| Enable Original Caller Information                                                                   |                                      |
| Caller ID not blocked by default                                                                     |                                      |
| ✓ Emergency                                                                                          |                                      |
|                                                                                                    |                                      |

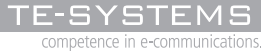

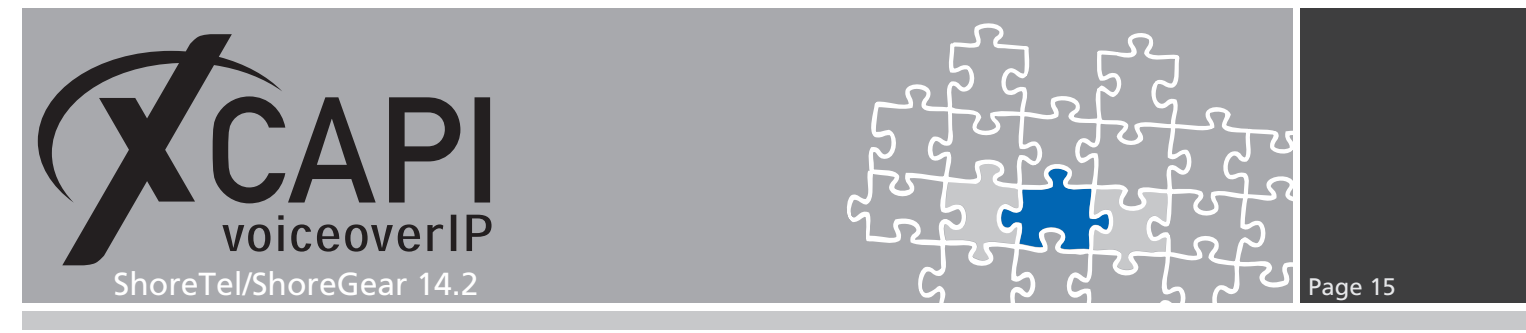

The mentioned number mapping of the dialing plan chapter is realized here via the **DNIS Map** of the BRI trunk group. In detail the number range **900** to **909** is mapped to the according off system extensions from **200** to **209**.

The XCAPI related SIP trunk is used here with Access Code number 9. This is the one digit trunk access code as shown in the previous chapter Dialing Plan on page 13. The related SIP Trunk Profile will be described from page 17.

| dit this record                                                                                                   | Refresh this page                                                                  |
|----------------------------------------------------------------------------------------------------|------------------------------------------------------------------------------------|
| lame:                                                                                                    | ХСАРІ                                                                              |
| lite:                                                                                                    | Headquarters                                                                       |
| anguage:                                                                                                    | English(US) 🗸                                                                      |
| Enable SIP Info for G.711 DTMF Signaling                                                                          |                                                                                    |
| 'rofile:                                                                                                    | XCAPI SIP Trunk Profile V                                                          |
| ligest Authentication:                                                                                            | <none> V</none>                                                                    |
| Username:                                                                                                    |                                                                                    |
| Password:                                                                                                    |                                                                                    |
| nbound:                                                                                                    |                                                                                    |
| Number of Digits from CO:                                                                                         | 6                                                                                  |
| I DNIS                                                                                                    | Edit DNIS Map                                                                      |
|                                                                                                    | Edit DID Range                                                                     |
| ✓ Extension                                                                                                    |                                                                                    |
| Translation Table:      Shone>                                                                                    |                                                                                    |
| Prenend Dial In Profes                                                                                            |                                                                                    |
|                                                                                                    |                                                                                    |
|                                                                                                    |                                                                                    |
|                                                                                                    | ID Telephones                                                                      |
| Drepand Diel In Drefiv:                                                                                           | ir releptiones                                                                     |
| Destination                                                                                                    |                                                                                    |
|                                                                                                    | 700 : Default Search                                                               |
| ☑ Outbound:                                                                                                    |                                                                                    |
| Network Call Routing:                                                                                             |                                                                                    |
| Access Code:                                                                                                    | 9                                                                                  |
| Local Area Code:                                                                                                  | 811                                                                                |
| Additional Local Area Codes:                                                                                      | Edit                                                                               |
| Nearby Area Codes:                                                                                                | Edit                                                                               |
| Carrier Code:                                                                                                    |                                                                                    |
| Billing Telephone Number:                                                                                         | +49 5363819581199 (e.g. +49 69 751903)                                             |
| Trunk Services:                                                                                                   |                                                                                    |
| ✓ Local                                                                                                    |                                                                                    |
| ✓ Long Distance                                                                                                   |                                                                                    |
| ✓ National Mobile                                                                                                 |                                                                                    |
| ✓ International                                                                                                   |                                                                                    |
| ✓ Enable Original Caller Information                                                                              |                                                                                    |
| Caller ID not blocked by default                                                                                  |                                                                                    |
| Enable Caller ID ( Please confirm with the Carrier(s) o<br>When Site Name is used for the Caller ID, overwrite it | r the Service Provider(s) on how the end-to-end caller name is delivered)<br>with: |
|                                                                                                    |                                                                                    |
| Trunk Digit Manipulation:                                                                                         |                                                                                    |
| Dial Local Numbers in National Form                                                                               |                                                                                    |
| Dial in E.164 Format                                                                                              |                                                                                    |
| Prepend Dial Out Prefix:                                                                                          |                                                                                    |
| Off System Extensions:                                                                                            | Edit                                                                               |
|                                                                                                    | —                                                                                  |

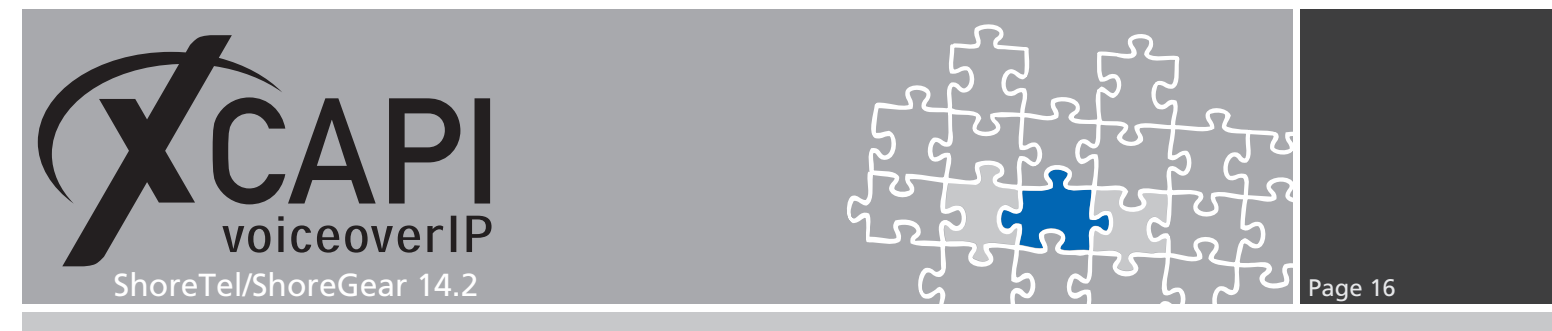

This examples **Off System Extensions** range **200-209** is set in accordance with the BRI trunks DNIS configuration.

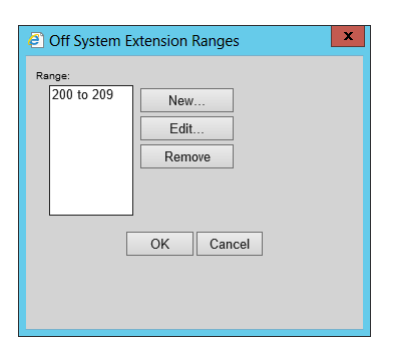

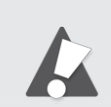

Please ensure that the dialing plan, access code, local area code and other numbering related configurations, match the customer VoIP environment. The numbering/dialing plan shown here is intended as an example.

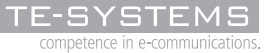

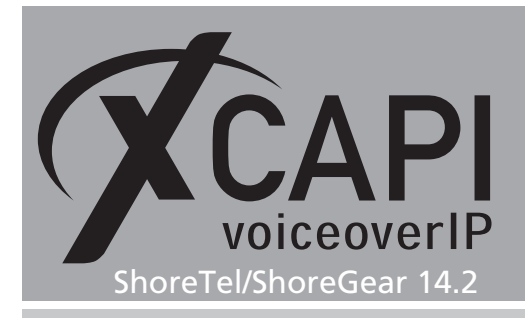

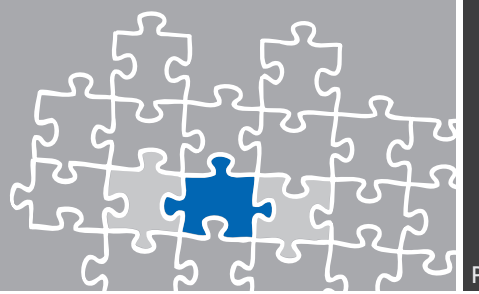

#### 3.8 Individual Trunks

Configure the required individual trunks after you have created the associated SIP trunk group.

Please note that a **ShoreWare SIP Trunk License** is required for appropriate SIP trunking, see chapter **License Requirements** starting on page 9.

| Trunks                                                                   | Trunks by Group   |       |      |              |        |              |                |
|--------------------------------------------------------------------------|-------------------|-------|------|--------------|--------|--------------|----------------|
| Add new trunk at site: Headquarters ✔ in trunk group: BRI ✔ Go           |                   |       |      |              |        |              |                |
| Show page: 1: BRL-1 - XCAP-SIP-Trunk-1 V I C P P 7 Records 25 V per page |                   |       |      |              |        |              |                |
| Delete                                                                   |                   |       |      |              |        |              |                |
|                                                                          | Name              | Group | Туре | Site         | Switch | Port/Channel | SIP IP Address |
|                                                                          | BRI-1             | BRI   | BRI  | Headquarters | BRI    | 1            |                |
|                                                                          | BRI-2             | BRI   | BRI  | Headquarters | BRI    | 2            |                |
|                                                                          | XCAPI-SIP-Trunk-2 | XCAPI | SIP  | Headquarters | BRI    | 0            | 172.16.0.153   |
|                                                                          | XCAPI-SIP-Trunk-3 | XCAPI | SIP  | Headquarters | BRI    | 0            | 172.16.0.153   |
|                                                                          | XCAPI-SIP-Trunk-4 | XCAPI | SIP  | Headquarters | BRI    | 0            | 172.16.0.153   |
|                                                                          | XCAPI-SIP-Trunk-5 | XCAPI | SIP  | Headquarters | BRI    | 0            | 172.16.0.153   |
|                                                                          | XCAP-SIP-Trunk-1  | XCAPI | SIP  | Headquarters | BRI    | 0            | 172.16.0.153   |

#### 3.9 SIP Trunk Profile

The XCAPI SIP trunk is assigned to its own SIP trunk profile.

Beside the **User Agent** and **Priority** values it is required to set some specific **Custom Parameters**. The parameter details can be reviewed in the ShoreTel document **SIP Trunks API For 3rd-Party Developers**. Please also check with the **Configuration Notes** starting on page 18 for their relevance.

The parameters are used as shown below for XCAPI interworking.

| Edit this record   | Refresh this page                                                                                                    |   |
|--------------------|----------------------------------------------------------------------------------------------------|---|
| Name:              | XCAPI SIP Trunk Profile                                                                                                    |   |
| User Agent:        | *                                                                                                    |   |
| Priority:          | 100                                                                                                    |   |
| Enable             |                                                                                                    |   |
| System Parameters: | OptionsPing=0<br>OptionsPeriod=60<br>StripVideoCodec=0<br>DontFwdRefe=0<br>SendMacIn911CallSetup=1<br>HistoryInfo=0<br>EnableP-AssertedIdentity=0<br>AddG729AnnexB_NO=0<br>Hairpin=0<br>Register=0<br>Register=0<br>Register=Capter=BTN<br>Register=Capter=BTN<br>Register=Capter=3600<br>CustomRules=0<br>OverwriteFromUser=0 |   |
| Custom Parameters: | HistoryInfo=diversion<br>EnableP-AssertedIdentity=1<br>OptionsPring=1<br>OptionsPeriod=300<br>DontAdvertiseUpdate=1<br>RFC2543Hold=0<br>StripVideoCodec=1                                                                                                    | , |

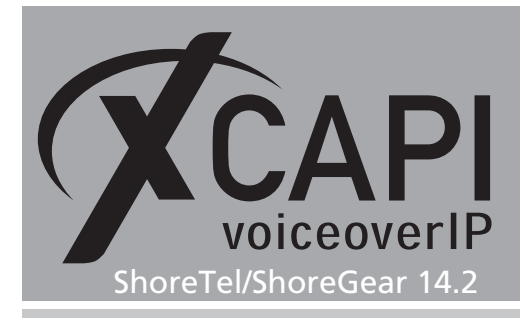

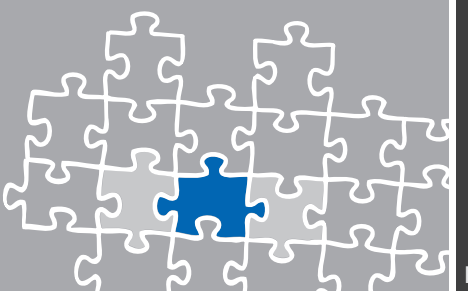

### **Configuration Notes**

In these chapters you'll find some configuration hints and settings for supplementary services such as Softfax (via G.711), message waiting indication or call transfer. Such services are enabled by default for the XCAPI controller. For interworking those configurations should be checked as well as all the gateway related parameters.

#### 4.1 Softfax

With the Softfax mode, the XCAPI simulates an analogue facsimile device by transmitting modulated facsimile-signals modem-like through the established G.711 audio channels. For this please check the XCAPI controller configuration tab labeled **Fax** and ensure that **Softfax (G.711 fax pass through)** is selected as **Fax Method**. The required ShoreTel/ShoreGear codec lists has to be used as described in the previous chapter **Codec Lists** starting on page 11. In the case of multiple ShoreTel/ShoreGear **Sites**, conform codec list configurations are recommended.

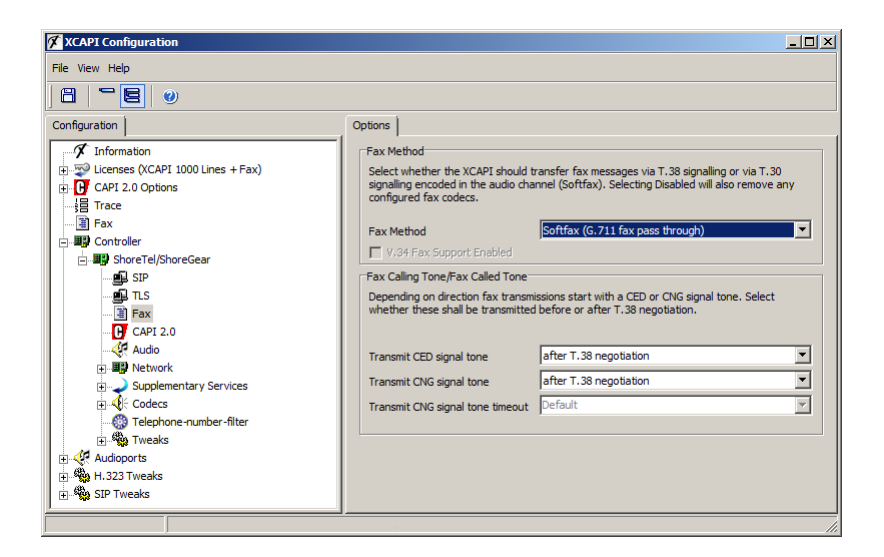

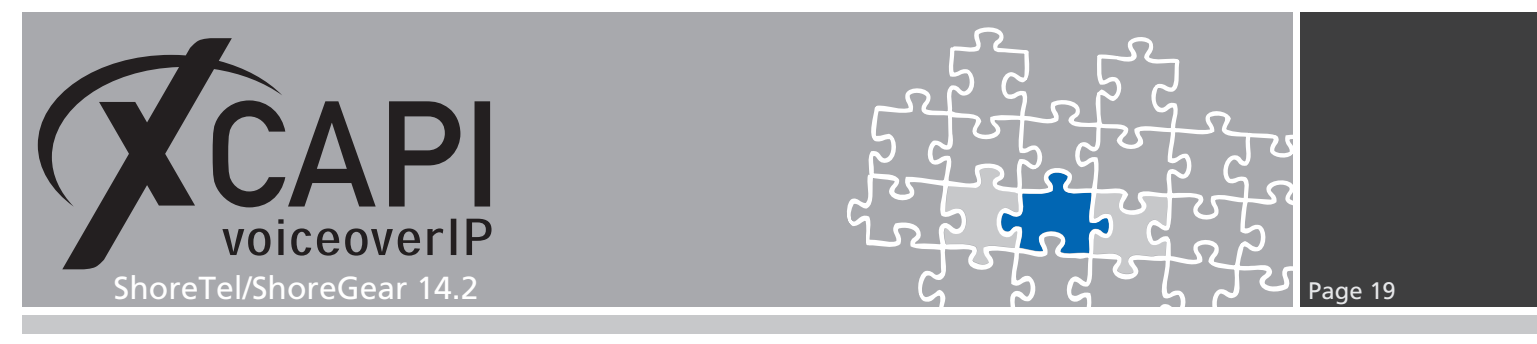

#### 4.2 T.38

The codec lists have to include the G.711 codecs (at least one of them) and also the T.38 codec for appropriate codec negotiation. Assign the codec lists to Intra-, Inter Site Calls and FAX and Modem Calls within the ShoreTel Site configurations.

Please note that the Voice Switch types **ShoreGear 60/12**, **ShoreGear 120**, **ShoreGear T1**, **ShoreGear E1**, **ShoreGear 120/24** and **ShoreGear 24a** do not support any T.38 at all. Also check with the ShoreTel/ShoreGear documentation for T.38 related limitations and recommendations for fax support.

| Edit this record                                                                                                    | Refresh this page                               |                                |
|----------------------------------------------------------------------------------------------------|-------------------------------------------------|--------------------------------|
| Name:                                                                                                    | G.711 / T.38                                    | ]                              |
| Choose Codecs:                                                                                                    |                                                 | Codec List Members:            |
| L16/8000<br>DV4/8000<br>G729/8000<br>L16/16000<br>AAC_LC/32000<br>G722/8000<br>BV32/16000<br>BV16/8000<br>T.38<br>LIBC/8000 | Add >><br><< Remove<br>Move Up ^<br>Move Down v | PCMU/8000<br>PCMA/8000<br>T.38 |
| lame:                                                                                                    | Fax Codecs - G.711 / T.38                       | ]                              |
| Choose Codecs:                                                                                                    |                                                 | Codec List Members:            |
| L16/8000<br>DVI4/8000<br>G729/8000<br>L16/16000<br>AAC_LC/32000<br>G722/8000<br>BV32/16000<br>BV36/8000                     | Add>><br><< Rgmove<br>Move Up ^<br>Move Down v  | PCMA/8000<br>PCMU/8000<br>T.38 |

Also the XCAPI controller has to be set to the T.38 Fax Method as shown below.

| XCAPI Configuration                                                                                                    | ×                                                                                                    |
|----------------------------------------------------------------------------------------------------|----------------------------------------------------------------------------------------------------|
| File View Help                                                                                                    |                                                                                                    |
| 8 5 8 0                                                                                                    |                                                                                                    |
| Configuration         Information         ⊕ Ucenses (XCAP1 1000 Lines + Fax)         ⊕ Of CAP1 2.0 Options         → If Trace         → If Trace | Options         Fax Method         Select whether the XCAPI should transfer fax messages via T.38 signaling or via T.30 signaling encoded in the audio channel (Softfax). Selecting Disabled will also remove any configured fax codecs.         Fax Method       T.33         V.34 Fax Support Enabled         Fax Calling Tone/Fax Called Tone         Depending on direction fax transmissions start with a CED or ONS signal tone. Select whether these shall be transmitted before or after T.38 negotiation.         Transmit CED signal tone       after T.38 negotiation         Transmit CNG signal tone timeout       Default |
|                                                                                                    |                                                                                                    |

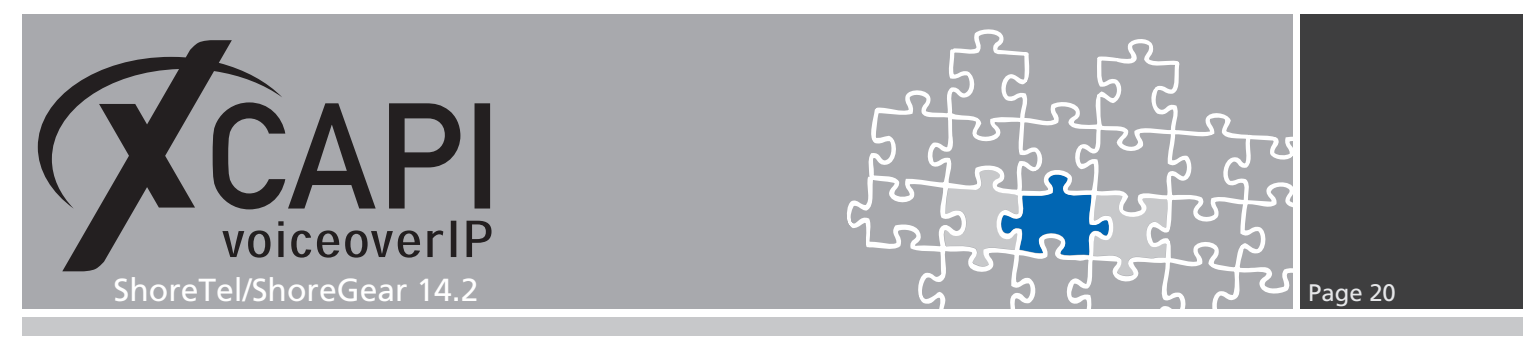

#### 4.3 Call Transfer

For enabling call transfer via SIP refer please ensure that the **Simulate ECT by call-tromboning** (line-interconnect) is disabled within the XCAPI controllers Features tab.

Ensure that **DontFwdRefer=0** is set to the according SIP trunk profile, as shown in the chapter **SIP Trunk Profile** starting on page 17.

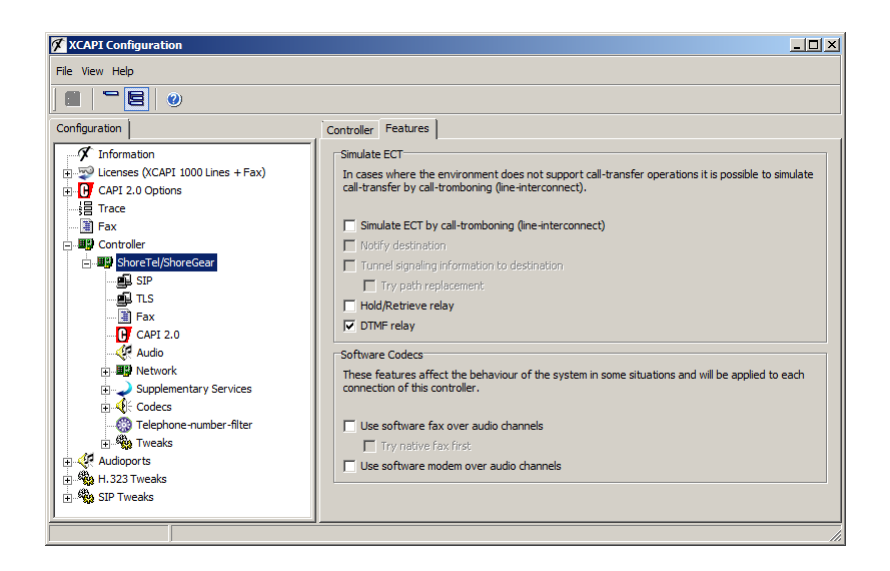

#### 4.4 Redirection Number

Several CAPI applications need to be given redirection numbers, in meaning of the gateway generated SIP diversion header, beside of the origins calling number.

For this the **HistoryInfo=diversion** custom parameter must be set to the according SIP profile, as shown in the chapter **SIP Trunk Profile** starting on page 17.

Additionally the SIP trunk group parameter **Enable Original Caller Information** must be set as shown in the chapter **Trunk Groups** starting on page 14.

Please note, XCAPI is also able to support **History-Info** header. On demand this can be evoked with setting up **HistoryInfo=history** for the ShoreTel/ShoreGear **SIP Trunk Profile**.

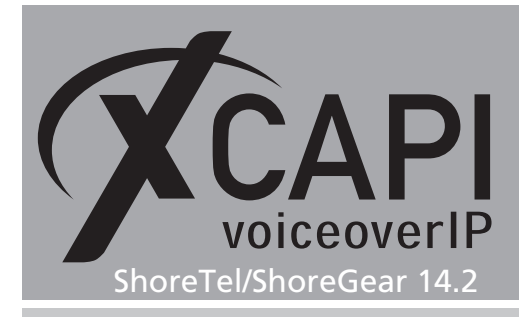

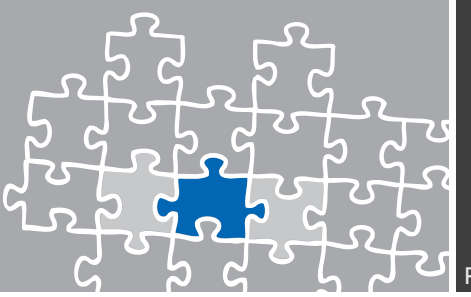

## **Exclusion of Liability**

#### Copyright © 2015 TE-SYSTEMS GmbH

#### All rights reserved

This document, in part or in its entirety, may not be reproduced in any form without the prior consent of TE-SYSTEMS GmbH.

The information contained in this document was correct at the time of writing. TE-SYSTEMS GmbH reserves the right to make any alterations without prior notice.

The utmost care was applied during the compilation of texts and images, as well as during the creation of the software. Nevertheless, no responsibility can be taken for the content being accurate, up to date or complete, nor for the efficient or error-free operation of the software for a particular purpose. Therefore, TE-SYSTEMS GmbH cannot be held liable for any damages resulting directly or indirectly from the use of this document.

#### **Trademarks**

All names of products or services used are trademarks or registered trademarks (also without specified indication) of the respective private or legal persons and are therefore subject to legal regulations.

#### Third Party Disclaimer and Limitations

This product includes software developed by the OpenSSL Project for use in the OpenSSL Toolkit. (http://www.openssl.org/)

This product includes cryptographic software written by Eric Young (eay@cryptsoft.com).

This product includes software written by Tim Hudson (tjh@cryptsoft.com).

This product includes source code derived from the RSA Data Security, Inc. MD2, MD4 and MD5 Message Digest Algorithms.

This product includes source code derived from the RFC 4634 Secure Hash Algorithm software.

#### **Copyright-Notices**

All files included in this sample are copyrighted by TE-SYSTEMS GmbH.

All samples and the SDK may only be used in combination with the XCAPI-product.

The SDK contains code from libtiff with the following copyright-notice:

Copyright (c) 1988-1997 Sam Leffler

Copyright (c) 1991-1997 Silicon Graphics, Inc.

Permission to use, copy, modify, distribute, and sell this software and its documentation for any purpose is hereby granted without fee, provided that (i) the above copyright notices and this permission notice appear in all copies of the software and related documentation, and (ii) the names of Sam Leffler and Silicon Graphics may not be used in any advertising or publicity relating to the software without the specific, prior written permission of Sam Leffler and Silicon Graphics.

THE SOFTWARE IS PROVIDED "AS-IS" AND WITHOUT WARRANTY OF ANY KIND, EXPRESS, IMPLIED OR OTHERWISE, INCLUDING WITHOUT LIMITATION, ANY WARRANTY OF MERCHANTABILITY OR FITNESS FOR A PARTICULAR PURPOSE.

IN NO EVENT SHALL SAM LEFFLER OR SILICON GRAPHICS BE LIABLE FOR ANY SPECIAL, INCIDENTAL, INDIRECT OR CONSEQUENTIAL DAMAGES OF ANY KIND, OR ANY DAMAGES WHATSOEVER RESULTING FROM LOSS OF USE, DATA OR PROFITS, WHETHER OR NOT ADVISED OF THE POSSIBILITY OF DAMAGE, AND ON ANY THEORY OF LIABILITY, ARISING OUT OF OR IN CONNECTION WITH THE USE OR PERFORMANCE OF THIS SOFTWARE.

#### **TE-SYSTEMS** GmbH

Managing Directors Andreas Geiger Oliver Körber

> Address Max-von-Laue-Weg 19 D-38448 Wolfsburg Germany

> > Tel. +49 5363 8195-0 Fax +49 5363 8195-999

E-Mail info@te-systems.de Internet www.te-systems.de www.xcapi.de